## 財產/非消耗品報廢操作說明

- 1. 逕上學校線上財物管理系統(<u>http://propsys.oga.ncku.edu.tw</u>)。
- 2. 登入教師員工編號及密碼。
- 移至「填具報廢、移動財物表單」後選擇「財產減損單」(1萬元以上)或「非消耗品減損 單」(1萬元以下)。

|                                                                                                    |                                                                                                    | 線上財物管理系統<br>National Cheng Kung University |                  |        |        |      |    |  |  |  |  |  |  |  |
|----------------------------------------------------------------------------------------------------|----------------------------------------------------------------------------------------------------|--------------------------------------------|------------------|--------|--------|------|----|--|--|--|--|--|--|--|
| 財物查詢 動產統計表                                                                                                  | 填具報廢、移動財物表單                                                                                                    | 財物移交清冊                                     | 使用狀況、存放地點異動資料維護  | 補印財產標籤 | 閒置財物公告 | 財物盤點 | 登出 |  |  |  |  |  |  |  |
| 線上財物管理系統使用說明:<br>1. 此系統功能皆需以人事室相<br>2. 查詢及表單製作等各項功能<br>(1)單位選擇:屬二級單位者<br>(2)使用(保營)人名下財物:<br>(3)貴重儀器係單價1佰萬元以 | 財物表單維護<br>財產頭損單<br>將近長温減損單<br>對物移動單<br>國素報機)<br>或發之負工識別為先登入後才能:<br>5:<br>, 當先選擇一級單位後>再選<br>單位選擇後>再選擇使用人(募<br>5:上之儀器。 | 執行。<br>睪二級單位。<br>i示之資料為含兼                  | -職單位名下之財物)。      |        |        |      |    |  |  |  |  |  |  |  |
| (4)財物表單:含財產、非消                                                                                              | 耗品報廢之減損單、財物異動之                                                                                                    | .移動單、專案報                                   | 請之毀損報廢單等之製作。     |        |        |      |    |  |  |  |  |  |  |  |
| 3. 操作系统上如有問題, 可照                                                                                            | F螢幕上的畫面寄至資產組 em5(                                                                                                    | )580@email.ncku                            | 1. edu. tw,步驟如下: |        |        |      |    |  |  |  |  |  |  |  |
| o /生用 atril   print car                                                                                     |                                                                                                    | the star of the star                       |                  |        |        |      |    |  |  |  |  |  |  |  |

4. 選擇使用人,校碼欄位不須輸入,直接按下一步。

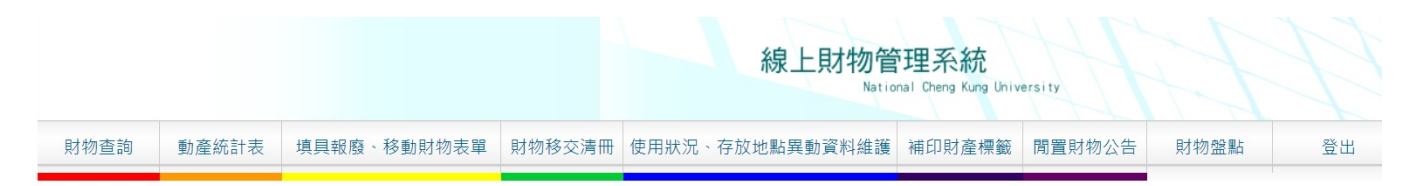

## 財產減損單填寫(含列印)

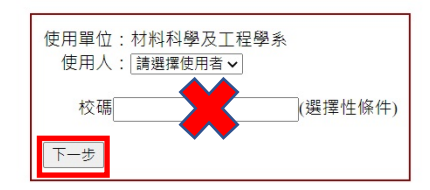

說明: 單價大於1仟5百萬者,需填具毀損報廢單,專案陳報。

5. 灰色區表未達使用年限,尚不能報廢。於黃色區塊點選欲報廢之財產/非消耗品,選擇減損原因,繳存地點選擇「暫存使用單位」。點選所有欲報廢財產/非消耗品後,按「存檔列印」,將所產生之 PDF 檔印出(共2聯)。

| 沒找 | 財產                   | ii id | 校碼   | 序號   | 財產名稱          |             | 月 入帳日<br>年 期 | (使用) 年間 | 減損原因                                  | 繳存地點                | 已使用<br>年限 | 單價     | 使用(保<br>管)單位      | 存放地點              | 使用<br>者姓<br>名 | - <b>應牌名稱</b> | 린城              | 朝造號幕          |
|----|----------------------|-------|------|------|---------------|-------------|--------------|---------|---------------------------------------|---------------------|-----------|--------|-------------------|-------------------|---------------|---------------|-----------------|---------------|
| C  | 50103<br>02          | 02-   | A24  | 1667 | 中央實驗桌         | c           | 103070       | 7 10    | 諸選擇                                   | 請選擇 ∨<br>其它地點輸入欄    | 7/5       | 84,000 | 材料科<br>學及工<br>程學系 | 材料新館4樓<br>44410   | 林明仁           | 三美玻璃          |                 |               |
|    | 50103<br>02          | 02-   | A24  | 1685 | 直立式實驗         | 桌 0         | 103091       | 5 10    | 請選擇 ~<br>其它原因輸入欄                      | 誘選擇 ∨<br>其它地點輸入欄    | 7/3       | 52,000 | 材料料<br>學及工<br>程編系 | 材料新館4樓<br>44410   | 林明<br>仁       | 三美            |                 | 無             |
|    | 50103<br>01A         | 03-   | A55A | 2017 | 緊急應變箱         | 0           | 1091218      | 10      | 請選擇 ~<br>其它原因輸入欄                      | 請選擇 ∨<br>其它地點輸入欄    | 1/0       | 50,000 | 材料料<br>學及工<br>程學系 | 茜館1模北側走<br>廊      | 林明<br>仁       | 鋳藍            |                 |               |
| C  | )103<br>B            | 03-   | A55B | 1081 | PP藥品櫃         | 0           | 1030916      | 5 5     | 之達使用年限,損壞無法修復<br>請選擇<br>已達使用年限,損壞無法修復 | 暫存使用單位 マ<br>以交地點輸入場 | 7/3*      | 55,000 | 材料料<br>學及工<br>程學系 | 材料新館4樓<br>44410   | 林明<br>仁       | 弘華            |                 |               |
|    | 50103<br>01B         | 03-   | A55B | 1132 | 抽氣式藥品         | <b>HE</b> 0 | 1040521      | 5       | 已達使用年限,損壞修復不經濟<br>文字原因                | ■存使用單位 ~<br>其它地點輸入欄 | 6/7★      | 61,000 | 材料料<br>學及工<br>程學系 | 材料新館<br>1F44120_後 | 林明            | 三加            | SAN-C01         |               |
|    | 50103<br>01 <b>B</b> | 03-   | A55B | 1276 | <b>2</b> 1712 | 0           | 1060921      | : 5     | 前退俸 ~ 其它原因输入欄                         | 請選擇 ∨<br>其它地點輸入欄    | 4/3       | 14,500 | 村料科<br>學及工<br>程編系 | 材料舊館1樓<br>4413    | 林明<br>仁       | RUSTY         |                 |               |
|    | 31004<br>33          | 03-   | B122 | 530  | 精密烘箱          | 0           | 1061025      | 3       | □ 己達使用年限,損壞無法修復 ∨<br>其它原因輸入欄          | ■存使用單位 マ<br>其它地點輸入欄 | 4/2*      | 42,000 | 村料科<br>學及工<br>程編系 | 材料新館1樓<br>44104   | 林明<br>仁       | DENG YNG      | DOS60           | 160823-4      |
|    | 31004<br>25          | 01-   | B16F | 3    | 温度校正器         | 0           | 1090904      | 8       | 請選擇 ∨<br>其它原因輸入欄                      | 請選擇 ∨<br>其它地點輸入欄    | 1/3       | 40,000 | 村料科<br>學及工<br>程學系 | 材料新館44102         | 林明<br>仁       | KEII          | KEII-70R-02     | K102200508017 |
|    | 31401<br>01          | 01-   | B261 | 3095 | 伺服器           | 0           | 1021028      | 5       | □ 這使用年限,損壞無法修復 ✓<br>其它原因輸入欄           | ■存使用單位 ~<br>其它地點輸入欄 | 8/2*      | 99,700 | 村料科<br>學及工<br>伊里卡 | 舊館2F4455A機<br>房   | 林明仁           | DELL          | POWER EDGE R520 | B3ZTHY1       |

## 財產減損單填寫(含列印)-查詢結果

- 將列印出的財產/非消耗品 減損單(2聯)於「財產使用保管人」或「使用保管人」欄位簽章。
- 7. 簽章完後之財產/非消耗品 減損單(2聯),送交新館2樓44205收發室林小姐即可。